# 6.005 Software Construction | Fall 2011 Installing Subclipse in Eclipse 3.7

These instructions walk through installing Subclipse 1.6 in Eclipse 3.7

### Step 1

Start the installation process by going to Help->Install New Software

### Step 2

An Install dialogue will appear, click on "Add".

| Navigate Search Project Run Window Help                              | Install                                                                     |
|----------------------------------------------------------------------|-----------------------------------------------------------------------------|
| Available Software<br>Select a site or enter the location of a site. |                                                                             |
| Work with: type or select a site<br>Find more                        | software by working with the <u>"Available Software Sites"</u> preferences. |
| type filter text                                                     | 4                                                                           |
| Name                                                                 | Version                                                                     |
| ① ① There is no site selected.                                       |                                                                             |
| Select All Deselect All                                              |                                                                             |
| Details                                                              |                                                                             |
|                                                                      | <u>ې</u>                                                                    |
|                                                                      |                                                                             |
| Show only the latest versions of available software                  | Hide items that are already installed                                       |
| Group items by category                                              | What is <u>already installed</u> ?                                          |
| <u>Contact all update sites during install to find required</u>      | software                                                                    |
| ?                                                                    | < <u>B</u> ack <u>N</u> ext > Cancel <u>Finish</u>                          |

Courtesy of The Eclipse Foundation. Used with permission.

# Step 3

An Add Repository dialogue will appear, type in "Subclipse 1.6.x (Eclipse 3.2+)" for Name and http://subclipse. tigris.org/update\_1.6.x for Location.

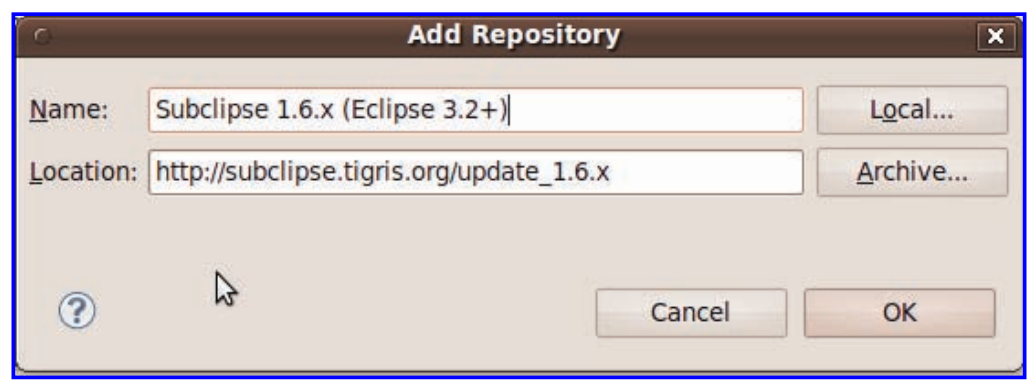

Courtesy of The Eclipse Foundation. Used with permission.

#### Step 4

When you return to the Install dialogue the subclipse repository should be selected for "Work with" as shown in the screen shot. If it isn't already selected, select it using the drop down.

| insta                                                           |                                                                         |
|-----------------------------------------------------------------|-------------------------------------------------------------------------|
| Available Software                                              |                                                                         |
| Check the items that you wish to install.                       |                                                                         |
| Work with: Subclipse 1.6.x (Eclipse 3.2+) - http://subclipse.ti | gris.org/update_1.6.x                                                   |
| Find more softw                                                 | vare by working with the <u>"Available Software Sites"</u> preferences. |
| type filter text                                                | 4                                                                       |
| Name                                                            | Version                                                                 |
| 🖶 🗖 🎹 Core SVNKit Library                                       |                                                                         |
| 🛨 🗆 🚥 Optional JNA Library (recommended)                        |                                                                         |
| 🛨 🗔 🚥 Subclipse                                                 |                                                                         |
|                                                                 |                                                                         |
|                                                                 |                                                                         |
|                                                                 |                                                                         |
|                                                                 |                                                                         |
| Select All Deselect All                                         |                                                                         |
| Details                                                         |                                                                         |
| SVNKit Library                                                  |                                                                         |
|                                                                 | More                                                                    |
| Show only the latest versions of available software             | <u>H</u> ide items that are already installed                           |
| Group items by category                                         | What is <u>already installed</u> ?                                      |
| Contact all update sites during install to find required softw  | are                                                                     |
|                                                                 |                                                                         |

| (2) < Back Next > Cancel Finish |                |                |        |        |
|---------------------------------|----------------|----------------|--------|--------|
| Door House Course Through       | < <u>B</u> ack | <u>N</u> ext > | Cancel | Finish |

Courtesy of The Eclipse Foundation. Used with permission.

# Step 5

Select all three bundles of software (Core SVNKit Library, Optional JNA Library, and Subclipse) and then click next.

#### Step 6

Click "next" again on the Install Details dialogue.

### Step 7

Accept the license agreement and click finish. If while installing it warns you about installing unsigned content just click OK.

# Step 8

Restart Eclipse and Subclipse will be installed.

6.005 Elements of Software Construction Fall 2011

For information about citing these materials or our Terms of Use, visit: http://ocw.mit.edu/terms.